## ◆ LANDRiV Office で現場が作成できない時の対処法について

| 現場管理    測量計算    ユーティリティ      ジ    ジ    ? ×                                                                                                    | •  |
|----------------------------------------------------------------------------------------------------|----|
| 2 X                                                                                                    |    |
| 現場選択 路線選択 屆 現場種類: 一般                                                                                                    |    |
| 平面図 縦断図    新規現場名  180823    4  保存先: uki\Documents\LANDRiV Office    15-  ×    15-  ×    15-  ×    15-  ×    15-  ×    15-  ×    15-  ×    15-  ×    15-  ×    15-  ×    15-  ×    15-  ×    15-  ×    15-  ×    15-  ×    15-  ×    15-  ×    15-  ×    15-  ×    15-  ×    15-  ×    15-  ×    15-  ×    15-  ×    15-  ×    15-  ×    15-  ×    15-  ×    15-  ×    15-  ×    15-  ×    15-  ×    15-  ×    15- |    |
| 現場を作成します。設定で現場の観測条件と役杭名称を設定します。    設定        OK  キャンセル                                                                                                    | ×. |

新規現場作成時に下記のメッセージが表示され、現場が作成できない時は、下記の対処をお試しください。

1. Web ブラウザからマイクロソフト社の以下 URL にアクセスします。

Windows デスクトップ用 Microsoft SQL Server Compact 3.5 Service Pack 2

https://www.microsoft.com/ja-jp/download/details.aspx?id=5783

- 2. "言語を選択"を日本語を選択して、ダウンロードを押下します。
- 3. デスクトップに保存します。
- 4. デスクトップ上に保存された SSCERuntime-JPN.exe をクリックし、ファイルを展開します。
- 5. 警告文が表示されますので、はいを押下します。

| SQL Serve | r Compact 3.5 SP2 Runtime                                                                                                    | $\times$ |
|-----------|----------------------------------------------------------------------------------------------------|----------|
| ?         | 警告:64 ビット コンピューターには、32 ビット版および 64 ビット版の SQL<br>Server Compact 3.5 SP2 MSI ファイルを両方インストールしてください。64<br>ビット コンピューターに 32 ビット版しかインストールされていないと、既存の<br>SQL Server Compact 3.5 アプリケーションの実行が失敗します。詳細につ<br>いては、install.txt ファイルを参照してください。続行するには、[はい] をクリ<br>ックします。 |          |
|           | はい(Y) いいえ(N)                                                                                                    |          |

6. 参照を押下します。

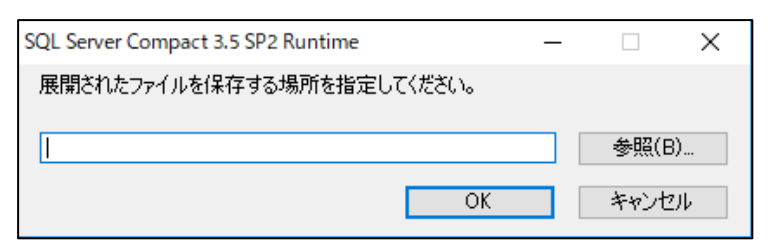

7. デスクトップを選択して、OKを押下します。

| フォルダーの参照              |             | ×               |
|-----------------------|-------------|-----------------|
| 展開されたファイルを保存するフォ      | tルダーを選択してくた | ร้ <b>อ</b> ่ง. |
|                       |             |                 |
| ニ. デスクトップ             |             | <u>^</u>        |
| > 🚅 ネットワーク            |             |                 |
| > 🏹 ライブラリ             |             |                 |
| > 🤱 komatsu katsuyuki |             |                 |
| > 🝊 OneDrive          |             |                 |
| 🗸 🚍 PC                |             |                 |
| > 🕹 ダウンロード            |             |                 |
| > 🛄 デスクトップ            |             |                 |
| > 3D オブジェクト           |             |                 |
| > 🖺 ドキュメント            |             |                 |
| > 🎝 ミュージック            |             |                 |
|                       |             | × *             |
| <b>`</b>              |             | >               |
|                       |             |                 |
|                       | OK          | キャンセル           |
|                       |             |                 |

- 8. 手順6の画面に戻りますので、OKを押下します。
- 9. "すべてのファイルは正常に抽出されました"と表示されますので、OKを押下します。
- 10. デスクトップに、下記赤枠内の3つのアイコンが表示されているのを確認します。

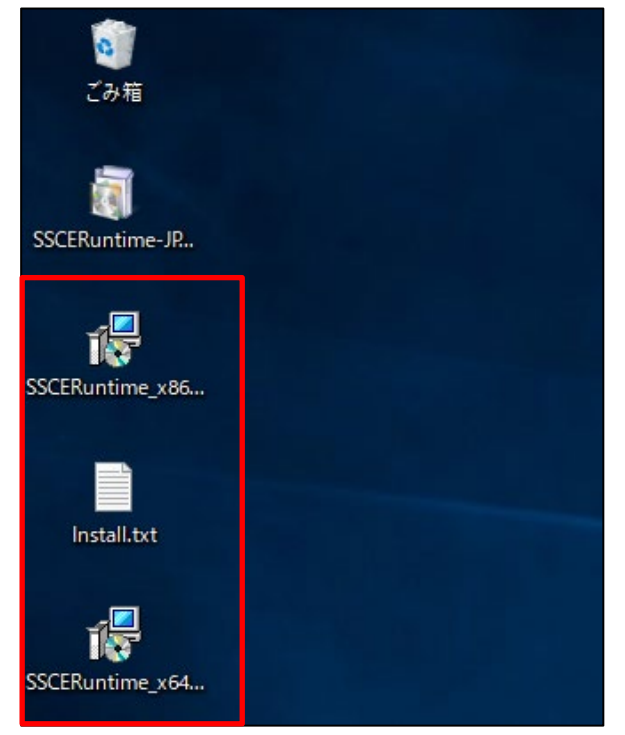

- (1) SSCERuntime\_x86-JPN.msi
- (2) Install.txt
- (3) SSCERuntime\_x64-JPN.msi
- 以上、3つのファイルがダウンロードされているのを確認して下さい。
- 11. SSCERuntime\_x86-JPN.msiをクリックし、ウィザードに従い、インストールを行います。

(※32 ビット版 OS をご利用の場合は、SSCERuntime\_x86-JPN.msiのみ、インストールを行ってください。)

- 12. SSCERuntime\_x64-JPN.msiをクリックし、ウィザードに従い、インストールを行います。
- ※インストール後は上記3つのファイルは削除して構いません。
- 13. LANDRiV Office を起動し、現場を作成します。

以上

2022 年 8月 8日 株式会社 ニコン・トリンブル